## HƯỚNG DẪN SINH VIÊN PHÚC KHẢO HOẶC KHIẾU NẠI ĐIỂM

## 1. Hướng dẫn sinh viên phúc khảo điểm thi kết thúc môn học:

- **Bước 1**: Sinh viên download các mẫu đơn tại <u>https://ctim.edu.vn/quy-trinh-phuc-khao-giai-quyet-thac-mac-khieu-nai-diem-danh-gia-qua-trinh-va-7118754467.html</u> (hoặc sinh viên truy cập website https://ctim.edu.vn => Phòng - Khoa => Phòng Khảo thí và Bảo đảm chất lượng => Văn bản => Quy trình phúc khảo, giải quyết thắc mắc, khiếu nại điểm đánh giá quá trình và điểm thi kết thúc môn học).

- **Bước 2:** Sinh viên điền đầy đủ thông tin vào một trong các mẫu đơn: Giấy đề nghị phúc khảo (Mẫu 01-KT&BĐCL) hoặc Giấy đề nghị điều chỉnh điểm (Dành cho sinh viên - Mẫu 02-KT).

- Bước 3: Sinh viên nộp lệ phí phúc khảo tại Phòng Tài chính - Kế toán.

- **Bước 4:** Sinh viên nộp Giấy đề nghị phúc khảo *(kèm theo biên lai lệ phí phúc khảo)* tại Phòng Khảo thí và Bảo đảm chất lượng.

- **Bước 5:** Sinh viên xem kết quả theo 1 trong 4 cách sau:

+ *Cách 1*: Sinh viên xem tại bảng thông báo của Phòng Khảo thí và Bảo đảm chất lượng.

+ *Cách 2:* Sinh viên đăng nhập tài khoản trên cổng thông tin đào tạo online.ctim.edu.vn => chọn mục Thông báo => chọn Thông báo chung.

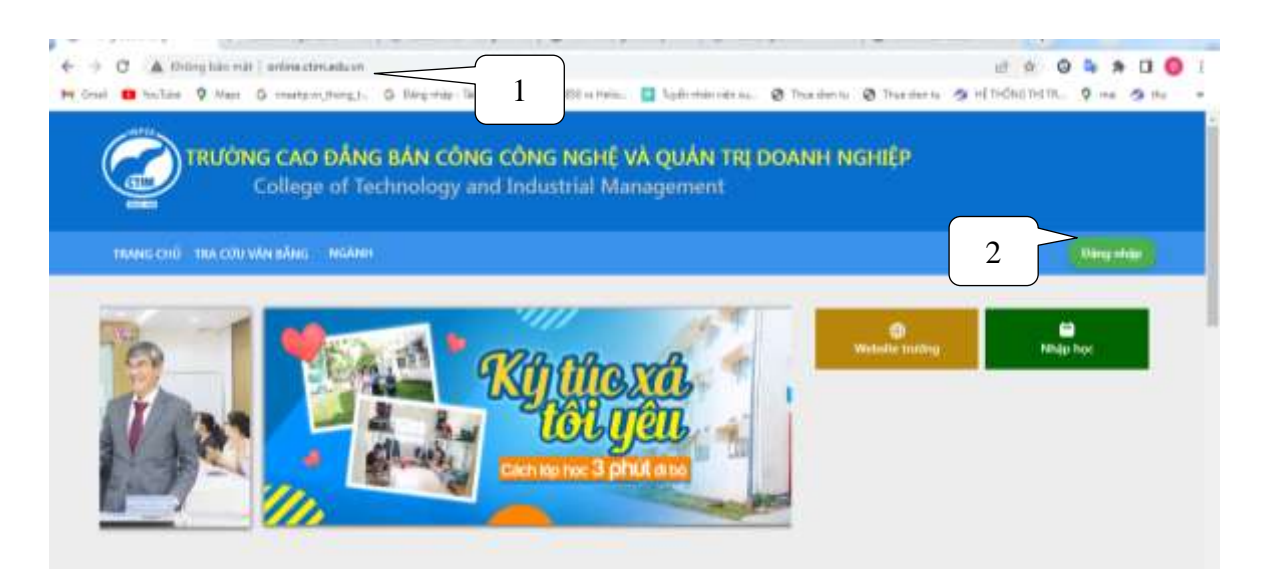

| ← → C ▲ Ordeng bills milt   o<br>M Grail B TacLey 9 Maps 0                                                                                                    | nlänsuttämaduumivanatemivinteen<br>meetpunyttangutu 🕼 fällerpinte-Teulmu 🔟 Eyresuttäti vii Helau 🔛 Tupifoimien vien vuu. 😵 Thusidien tu- | i de Gi<br>Thursdan to Children t | 0 1 * 0 0 i      |
|----------------------------------------------------------------------------------------------------|----------------------------------------------------------------------------------------------------|-----------------------------------|------------------|
| Thông báo                                                                                                    | NG CAO ĐẮNG BĂN CÔNG CÔNG NGHỆ VÀ QUÂN TRỊ DOANH NGHIỆP                                                                                  |                                   | . 🕴 🙁            |
| [2] Horing allo of Opro-                                                                                                    | 3                                                                                                    |                                   |                  |
| TRA CITU THÔNG TIN                                                                                                    | Thông bảo chung 4                                                                                                    |                                   |                  |
| 🛺 Channg treit die tas                                                                                                    |                                                                                                    |                                   |                  |
| 🗄 unter                                                                                                    | Q. Tim kidim tháng bảo                                                                                                    |                                   |                  |
| 🔠 Thitli khola toʻda hilpi                                                                                                    |                                                                                                    |                                   |                  |
| 10 100 PV                                                                                                    | Ties de                                                                                                    | Người gửi                         | Thời gian<br>giữ |
| and the second second s | Thông bảo phúc khảo, khiểu ngi điểm học kỳ 2 (2023-2024) - Lân 3                                                                         | Đồng Minh Đại                     | 14/06/2024       |
| Colors dear over Anite                                                                                                    | Lich ffit Lan 2 H42 144 2023-2024                                                                                                    | 58ng Minin Bai                    | 05/05/2024       |
| Chargen can                                                                                                    | Thông báo phúc khảo điểm thi kết thúc mán học lần 1 học kỳ 2 năm học 2023-2024                                                           | Phòng Khảo thi và Ki<br>định      | 11/04/2024       |
| THE WERE ADDRESS ADDRESS ADDRESS                                                                                                    |                                                                                                    |                                   |                  |

*Cách 3*: Sinh viên truy cập website https://ctim.edu.vn => Phòng - Khoa => Phòng Khảo thí và Bảo đảm chất lượng => Thông báo.

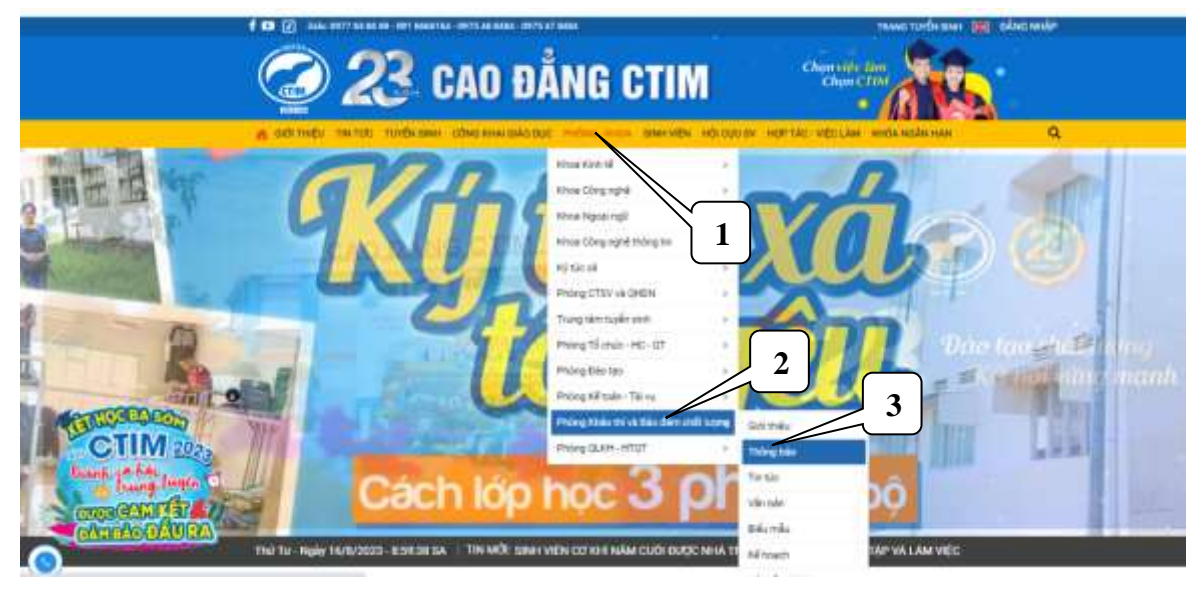

+ *Cách 4*: Sinh viên truy cập website hoặc https://ctim.edu.vn => Sinh viên => Thông báo.

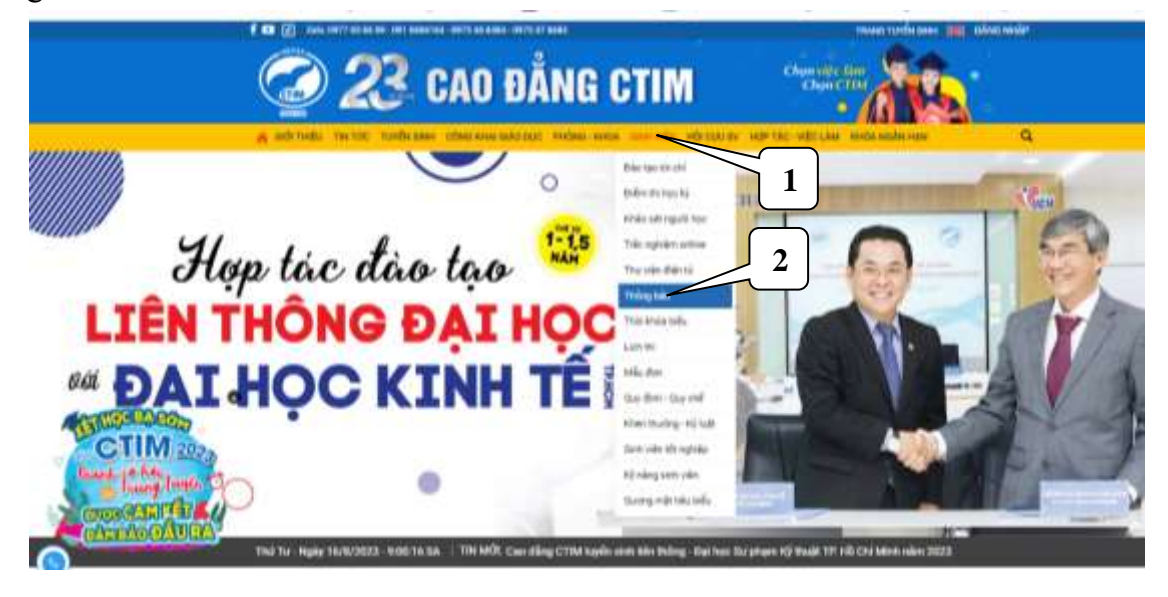

Hướng dẫn sinh viên khiếu nại điểm kiểm tra thường xuyên, định kỳ và điểm thi kết thúc môn học:

- **Bước 1:** Truy cập cổng thông tin đào tạo <u>http://online.ctim.edu.vn</u>, đăng nhập tài khoản cá nhân theo hình hướng dẫn

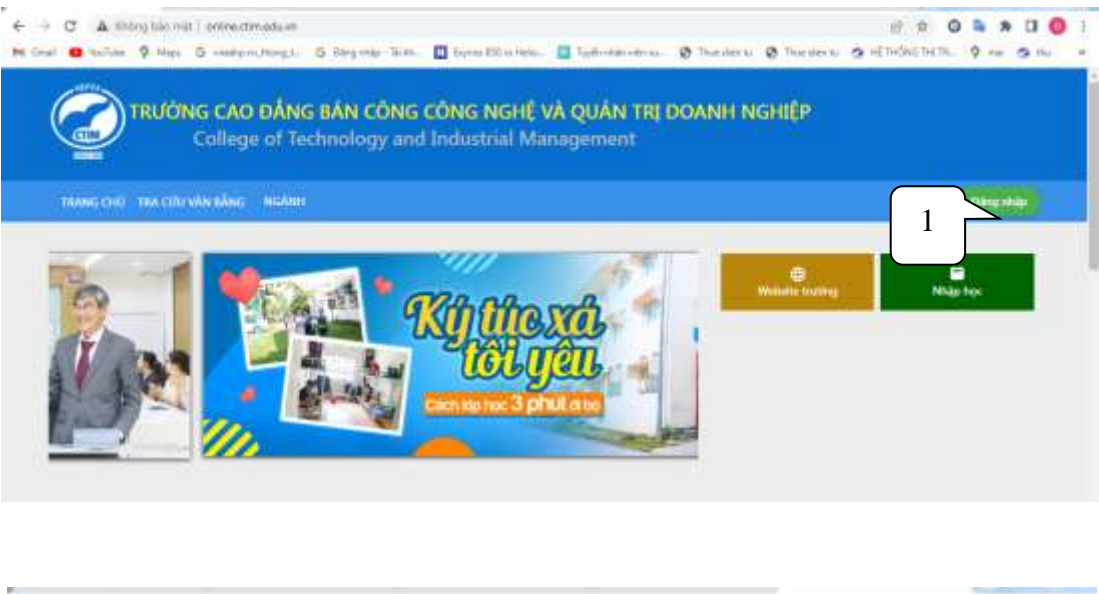

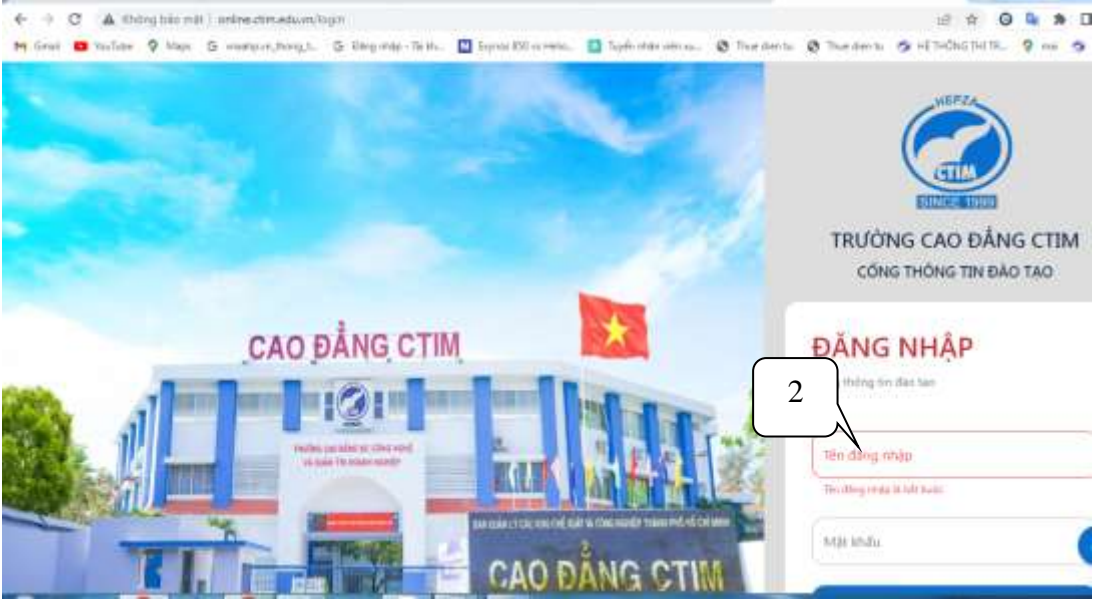

| · thing the                                                                                                    | TRUCK                                                                                                    | NG CẠO ĐĂNG I                                                                                                    | IAN CONG CON                                                                                                    | GINGHÉ VÀ Q                                                                                                    | UANT                                                                                                    | U DOANH N                                                                                                    | 5H08P                              |                                |                                                                                                    |                    | . 👎 🤅                           | Ð |
|----------------------------------------------------------------------------------------------------|----------------------------------------------------------------------------------------------------|----------------------------------------------------------------------------------------------------|----------------------------------------------------------------------------------------------------|----------------------------------------------------------------------------------------------------|----------------------------------------------------------------------------------------------------|----------------------------------------------------------------------------------------------------|------------------------------------|--------------------------------|----------------------------------------------------------------------------------------------------|--------------------|---------------------------------|---|
| The state of the state of the s | 1.00                                                                                                    | ng sing sing an                                                                                                    | 160                                                                                                    | 1 1 40070                                                                                                    | 000                                                                                                    |                                                                                                    | L MARCEN I                         |                                | 14                                                                                                    |                    |                                 |   |
|                                                                                                    | 0                                                                                                    | thang shi chuẩn dào                                                                                                    | a the CTUT                                                                                                    |                                                                                                    |                                                                                                    |                                                                                                    |                                    |                                |                                                                                                    |                    |                                 |   |
| THA COU THÔNG TIN                                                                                                    |                                                                                                    |                                                                                                    |                                                                                                    |                                                                                                    |                                                                                                    |                                                                                                    |                                    | Tion độ l                      | ee tâp                                                                                                    |                    |                                 |   |
| 250 Outring trives disc tage                                                                                                    |                                                                                                    |                                                                                                    |                                                                                                    |                                                                                                    |                                                                                                    | Di tak                                                                                                    | Aug.                               | (1999-4) EX                    | 24.334                                                                                                    |                    |                                 |   |
| 13 Linker                                                                                                    |                                                                                                    |                                                                                                    |                                                                                                    |                                                                                                    |                                                                                                    | 1.1.1                                                                                                    |                                    | -                              | - Dinkis                                                                                                    |                    |                                 |   |
| That show we have                                                                                                    |                                                                                                    | Kit quả học                                                                                                    | tặp không có điệ liệ                                                                                                    | n để hiện thị                                                                                                    |                                                                                                    |                                                                                                    |                                    |                                |                                                                                                    |                    |                                 |   |
| (1) (10.00)                                                                                                    |                                                                                                    |                                                                                                    |                                                                                                    |                                                                                                    |                                                                                                    |                                                                                                    |                                    | . "                            |                                                                                                    |                    |                                 |   |
| D Durt mit an and                                                                                                    |                                                                                                    |                                                                                                    |                                                                                                    |                                                                                                    |                                                                                                    |                                                                                                    |                                    |                                | 1                                                                                                    |                    |                                 |   |
| B. Ourinda                                                                                                    | _                                                                                                    |                                                                                                    |                                                                                                    |                                                                                                    |                                                                                                    |                                                                                                    | Osa                                | rist in                        |                                                                                                    |                    |                                 |   |
| 3                                                                                                    |                                                                                                    |                                                                                                    |                                                                                                    |                                                                                                    |                                                                                                    |                                                                                                    |                                    |                                |                                                                                                    |                    |                                 |   |
| <u> </u>                                                                                                    | J                                                                                                    |                                                                                                    |                                                                                                    |                                                                                                    |                                                                                                    |                                                                                                    |                                    |                                |                                                                                                    |                    |                                 |   |
|                                                                                                    |                                                                                                    |                                                                                                    |                                                                                                    |                                                                                                    |                                                                                                    |                                                                                                    |                                    |                                |                                                                                                    |                    | -                               |   |
| All of children and page                                                                                                    |                                                                                                    |                                                                                                    |                                                                                                    |                                                                                                    |                                                                                                    |                                                                                                    |                                    |                                |                                                                                                    |                    |                                 | 4 |
| and the second second                                                                                                    |                                                                                                    |                                                                                                    |                                                                                                    |                                                                                                    |                                                                                                    |                                                                                                    |                                    |                                |                                                                                                    |                    | 1771100                         |   |
| C A Balantio mil unio                                                                                                    | Line advertis                                                                                                    | atara walks                                                                                                    |                                                                                                    |                                                                                                    |                                                                                                    |                                                                                                    |                                    |                                | 10.4                                                                                                    | 0 .                | 8 0 0                           | 1 |
| ← → C ▲ Hitting bio mit   united                                                                                                    | kanadum/n                                                                                                    | G Degrie - Te i                                                                                                    | tu. 🔝 barmi 150 v                                                                                                    | ilietus. 🖪 Lar                                                                                                    |                                                                                                    | rim. Ø The                                                                                                    |                                    | -                              | in the second second se | 0 4                | * 0 0                           | 1 |
| ← → C ▲ Boleg blo mit   units<br>ht brief ● forfane ♥ Hepe S man                                                                                                    | e den ardunen in<br>Anve, Parez, S.                                                                                                    | G Degrie - Si                                                                                                    | ta 🛛 layon 190 v                                                                                                    | ittes. 🖸 Se                                                                                                    | ár okáry ok                                                                                                    | rins. O The                                                                                                    | tern Ø h                           | an direk ta 👩                  | ातेः के<br>म्हाप्रदेशका                                                                                                    | 0 <b>a</b>         | * 9%                            | 1 |
| ← → C & Biolog blo wat   antime<br>microsoft in the Contract Q Hapen Contract<br>Eliter have                                                                                                    | nan taunin<br>Nan taun                                                                                                    | G Degree (Se<br>G CAO DÁNG B                                                                                                    | <ul> <li>Internation</li> <li>An công công</li> </ul>                                                                                                    | inne 🖪 te<br>INGHÈ VÀ Q                                                                                                    | in nan na<br>UMN TR                                                                                             | nina 🛛 🕅 Tha                                                                                                    | ente i te<br>chilipi               | edeta 9                        | ातिः क्षे<br>म्हण-विस्तान                                                                                                    | 0 <b>0</b>         | 8 0 0<br>10 0 10<br>0 (         | 3 |
|                                                                                                    | ecten.edu/m/m<br>heres,Point_s.<br>TRUCIN<br>C                                                                                                    | G Degrée Tel<br>G CAO DÁNG B<br>Trung tinh                                                                                                    | ta 🛛 byra tiča<br>An công công<br>2                                                                                                    | nino. 🖬 te<br>INGHÈ VÀ Q<br>31                                                                                                    | e marce<br>UAN TR                                                                                               | тты Ф Тна<br>1 ООАНН НО<br>- 5.9                                                                                                    | ente o te                          | ederita S                      | ारी की<br>म[7+644.7                                                                                                    | 0 <b>4</b>         | 8 0 0<br>10 9 %                 |   |
| O     O      | namadonia<br>Nama<br>Tituan<br>C<br>C                                                                                                    | G Degetage Te 6<br>G CAO DÁNG B<br>Trung binh<br>Trung binh                                                                                                    | An công công<br>2<br>23                                                                                                    | ning in the second second second second second second second second second second second second second second s                                                                                                    | uinte                                                                                                    | 59<br>59                                                                                                    | enn Olle                           | ederte S                       | 18 19<br>18 71-010 19                                                                                                    | 0 <b>4</b>         | 8 0 0<br>9 9 %                  | 3 |
| O C A Boleg blo not i unite     One C A Boleg blo not i unite     One C A Boleg blo not i unite     One C A Boleg blo not i unite     One C A Boleg blo not i unite                                                                                                    | C<br>C<br>D<br>C<br>D                                                                                                    | Indentworks<br>G Despring Terk<br>G CAO DÁNG B<br>Trung binh<br>Trung binh<br>Trung binh plu                                                                                                    | An còng còng<br>2<br>2<br>2<br>2<br>2                                                                                                    | ninos 🖸 Se<br>INGHÈVÀ Q<br>3.1<br>4<br>4                                                                                                    | uán tr                                                                                                    | 59<br>59<br>54                                                                                                    | ern Ø h                            | - det to 3                     | ातिः क्रि<br>सहारमधीवन्द्र ग                                                                                                    | 0 <b>9</b>         | N 0 0<br>N 0 10<br>(            | 3 |
| Oracle      Oracle      O      | C<br>C<br>C<br>C<br>C<br>C<br>C<br>C<br>C<br>C<br>C<br>C<br>C<br>C<br>C<br>C<br>C<br>C<br>C                                                                                                    | Inderfervaries<br>G Direg refer - Terl<br>G CAO DÂNG ID<br>Trung Direh<br>Trung bireh<br>Trung bireh<br>Trung bireh<br>Trung bireh pilo<br>Trung bireh pilo                                                                                                    | AN CÓNG CÓNG<br>2<br>23<br>2<br>1<br>23                                                                                                    | NGHEVA (                                                                                                    | di otari da                                                                                                    | 59<br>59<br>59<br>53<br>53<br>53<br>53<br>53<br>53<br>53<br>53<br>53<br>53<br>53<br>53<br>53                                                          | anna O Th<br>antide                | - dan ta - <b>S</b>            | ातिः क्रि<br>महारमधीरम् ग                                                                                                    | <b>O S</b>         | * 0 0<br>** 9 7*<br>**          |   |
| Oracl      Oracle      Oracle     Oracle     Oracl      | C<br>C<br>C<br>D<br>D<br>D<br>C<br>C<br>C<br>C<br>C<br>C<br>C<br>C<br>C<br>C<br>C<br>C<br>C<br>C                                                                                                    | Instantivianila<br>G Tang inter - Tari<br>CAO DÂNG IB<br>Trung Dinh<br>Trung binh<br>Trung binh yêu<br>Trung binh yêu<br>Trung binh yêu                                                                                                    | AN CONIS CONO<br>2<br>25<br>2<br>13<br>13<br>14                                                                                                    | NGHE VA Q<br>3.1<br>4<br>4.5<br>5<br>0                                                                                                    | an an an an an an an an an an an an an a                                                                        | 5.9<br>5.9<br>5.4<br>5.4<br>5.4                                                                                                    | ante O la                          | edeta S                        | ातेः क्रि                                                                                                    | - <b>0 %</b>       | * 0 0<br>** 9 %                 | 3 |
| Oracl      Oracl       | CONJUNCTION                                                                                                    | Indentiviales<br>G Tang May - Te i<br>G CAO DANG IB<br>Trung Dinh<br>Trung binh<br>Trung binh<br>Trung binh yilu<br>Trung binh yilu<br>Saim<br>Saim<br>Saim                                                                                                    | AN CÓNG CÓNG<br>2<br>23<br>23<br>23<br>23<br>23<br>23<br>23<br>23<br>23<br>23<br>23<br>23<br>2                                                                                                    | 14445- 10 10<br>1 NGHE VA Q<br>3.1<br>4<br>4<br>4.5<br>5<br>0<br>3.1                                                                                                    | in white our                                                                                                    | 1 DOANH NG<br>53<br>53<br>54<br>54<br>54<br>54<br>54<br>54                                                                                            | ence O h<br>antip                  | - det 1                        | ातेः क्षे<br>म्हाप्रतिग्रा प्र                                                                                                    | 0 <b>0</b>         | 8 0 0<br>9 9 70<br>0 (          | 3 |
| Oraci      Oraci      Oraci      Oraci     Oraci      Oraci      Oraci      Oraci      Oraci      Oraci      Oraci      Oraci      Oraci     Oraci           | e danu du wini<br>Anna Peng, tu<br>C<br>C<br>B<br>B<br>B<br>B<br>F<br>F                                                                                                    | Inderstvinalis<br>G. Timp rings - Terl<br>G. CAO DANG ID<br>Trung binh<br>Trung binh<br>Trung binh yéu<br>Trung binh yéu<br>Trung binh yéu<br>Kém<br>Kém                                                                                                    | <ul> <li>Input Block</li> <li>An contactory</li> <li>2</li> <li>23</li> <li>1</li> <li>13</li> <li>18</li> <li>0</li> <li>03</li> </ul>                                                                                                    | i NGHE VA Q<br>31<br>4<br>4<br>5<br>0<br>31                                                                                                    | UAN TR                                                                                                    | <ul> <li>O Tree</li> <li>DOANNE NO</li> <li>5.9</li> <li>5.9</li> <li>5.4</li> <li>5.4</li> <li>5.4</li> <li>5.4</li> <li>5.4</li> <li>5.4</li> </ul> | eense Ø he<br>andtp                | adatu Q                        | in the second second se | 0 <b>0</b>         | 8 0 0<br>** 9 %                 |   |
| Oracle Concentration of a second second      | A CHARLAGUARAN<br>Agrice, Poing, S.<br>THUNGAN<br>C<br>C<br>D<br>D<br>D<br>D<br>D<br>D<br>F<br>F                                                                                                    | Inderstvinalis<br>G Timpintas Tell<br>SCAO DÁNG II<br>Trung binh<br>Trung binh<br>Trung binh<br>Trung binh yilu<br>Trung binh yilu<br>Trung binh yilu<br>Trung binh yilu<br>Trung binh yilu<br>Saim<br>Saim                                                                                                    | <ul> <li>Input filter</li> <li>An conis conis</li> <li>25</li> <li>25</li> <li>2</li> <li>23</li> <li>38</li> <li>6</li> <li>63</li> </ul>                                                                                                    | 1969 In Contraction (1999)<br>1970 In Contraction (1999)<br>1970 In Contraction (1990)<br>1970 In Contraction (1990)<br>1970 In Contraction ( | do otdar one<br>UAN TH                                                                                          | 100 0 The<br>1000000000000000000000000000000000000                                                                                                    | terte Ø h<br>antip                 | andori ta 🥥                    | ef tedes to                                                                                                    | 0 <b>a</b>         | 8 0 0<br>10 9 70<br>0<br>0      |   |
| Oracle Concentration of a sector of a sector of a      | C TRUCK HOLE, L.<br>TRUCK<br>C<br>C<br>D<br>D<br>D<br>F<br>F<br>St7                                                                                                    | Indertworks<br>G - Despetage - Te i<br>SG CACE DÅNG ID<br>Trung bieh<br>Trung bieh<br>Trung bieh<br>Trung bieh<br>Trung bieh<br>Trung bieh<br>Jung<br>bieh<br>Sien<br>Sien<br>Si | <ul> <li>An constant</li> <li>2</li> <li>25</li> <li>2</li> <li>15</li> <li>18</li> <li>0</li> <li>3</li> <li>3</li> <li>3</li> <li>3</li> <li>3</li> <li>3</li> <li>3</li> <li>3</li> <li>3</li> <li>3</li> <li>3</li> <li>4</li> <li>4</li> <li>3</li> <li>3</li> <li>4</li> <li>4</li> <li>4</li> <li>4</li> <li>4</li> <li>4</li> <li>4</li> <li>5</li> <li>5</li> <li>5</li> <li>6</li> <li>6</li> <li>6</li> <li>6</li> <li>7</li> <li>7</li> <li>8</li> <li>6</li> <li>7</li> <li>8</li> <li>9</li> <li>9</li></ul>     | 1960. Do to<br>1969: VA Q<br>2,1<br>4<br>4,5<br>5<br>0<br>1,1<br>1<br>1<br>1<br>1<br>1                                                                                                    | ukn tri                                                                                                    | 1000 No. 0 The<br>1000ANH NO<br>5.9<br>5.9<br>5.9<br>5.9<br>5.9<br>5.4<br>5.4<br>5.4<br>5.4<br>5.4<br>5.4<br>5.4<br>5.4<br>5.4<br>5.4                 | ners Ø h<br>antip<br>Deles se<br>4 | n der to 🤇                     | α το<br>n Luchor (n<br>n<br>n<br>Luch<br>n<br>n<br>Luch<br>n<br>n<br>Luch<br>n<br>n                                                                                                    | 0 %                | 8 0 0<br>10 9 70<br>0<br>0<br>0 |   |
| C      A Boleg blo not i unite     Oral      Dent      Oral      Dent      Oral      Oral        | e Cher, a Countrol<br>Ang ret, Prong, to<br>C<br>C<br>D<br>D<br>D<br>D<br>F<br>F<br>Status St                                                                                                    | Inderstvinalis<br>G Tang rings - Te i<br>SC CAO DANG I<br>Trung Dirit<br>Trung birth<br>Trung birth<br>Trung birth yelu<br>Trung birth yelu<br>Saim<br>Saim<br>Saim<br>Saim<br>Saim<br>Saim                                                                                                    | <ul> <li>Leven Rev</li> <li>An const const</li> <li>2</li> <li>2</li> <li>3</li> <li>4</li> <li>4</li> <li>5</li> <li>6</li> <li>6</li> <li>6</li> <li>7</li> <li>The mini</li> </ul>                                                                                                    | 1997. 1 19<br>1 NGHC VÁ Q<br>1<br>4<br>4<br>4<br>5<br>0<br>3.1<br>1<br>1<br>1<br>1<br>1<br>1<br>1<br>1<br>1<br>1<br>1<br>1<br>1<br>1<br>1<br>1<br>1<br>1                                                                                                    | NO NIC                                                                                                    | 1000 P Tea<br>1000ANH NG<br>59<br>59<br>59<br>54<br>54<br>54<br>54<br>54<br>54<br>54<br>54<br>54<br>54<br>54<br>54<br>54                              | tern Ø h<br>andp<br>pde he<br>4    | Dalan<br>Ind                   | idi ta<br>nij Tređini II<br>Niji<br>Niji<br>Niji                                                                                                    | CP N               | 8 CI (0)                        | 3 |
| Oracle C A Boleg Gloverold   united     Oracle C A Boleg Gloverold   united     O      | e dan u du win vi<br>har (k. Pong, t<br>C<br>C<br>B<br>B<br>D<br>P<br>F<br>St73<br>Nation Is<br>Heije Sy                                                                                                    | Inderstvivalis<br>G Tileg vites - Te il<br>G CAO D'ANG II<br>Trung birki<br>Trung birki<br>Tr                                                                                                    | <ul> <li>Lepes (Kee</li> <li>An công công</li> <li>2</li> <li>23</li> <li>2</li> <li>2</li> <li>3</li> <li>4</li> <li>6</li> <li>63</li> </ul>                                                                                                    | Here I to<br>SINGHE VA Q<br>11<br>4<br>4<br>4<br>4<br>5<br>0<br>11                                                                                                    | W<br>10                                                                                                    | 100/1014 No<br>53<br>53<br>54<br>54<br>54<br>54<br>54<br>54<br>54<br>54<br>54<br>54<br>54<br>54<br>54                                                 | terte Ø h<br>GHEP<br>Dela Ne<br>4  | on den ta i (S<br>Daña<br>1947 | el Techt II<br>el Techt II<br>gui                                                                                                    | 0 9)<br>1171 - 9 1 | R CI (                          |   |
| C      A Boleg Colored ( united     Oracle      Colored      Colored      Colo      | a dana da waxa<br>har na Pengu tu<br>C<br>C<br>D<br>D<br>D<br>D<br>D<br>D<br>D<br>D<br>D<br>D<br>D<br>D<br>D<br>D<br>D<br>D<br>D                                                                                                    | Anteriore version<br>Control of the second second sec                                                                                                    | <ul> <li>Inconstition</li> <li>An constitution</li> <li>2</li> <li>23</li> <li>1</li> <li>13</li> <li>18</li> <li>3</li> <li>3</li> <li>3</li> <li>3</li> <li>3</li> <li>3</li> <li>3</li> <li>3</li> <li>4</li> <li>4</li> <li>5</li> <li>4</li> <li>5</li> <li>4</li> <li>5</li> <li>5</li> <li>6</li> <li>6</li> <li>6</li> <li>6</li> <li>6</li> <li>6</li> <li>6</li> <li>6</li> <li>6</li> <li>6</li> <li>6</li> <li>6</li> <li>6</li> <li>7</li> <li>7</li> <li>8</li> <li>7</li> <li>8</li> <li>8</li> <li>9</li> <li>8</li> <li>9</li> <li>9</li> <li>9</li> <li>9</li> <li>9</li> <li>9</li> <li>9</li> <li>9</li> <li>9</li> <li>9</li> <li>9</li> <li>9</li> <li>9</li> <li>9</li> <li>9</li> <li>9</li> <li>9</li> <li>9</li></ul> | n Mines De Terres de la Constante de la Constante de la Consta                                                                                                    | enterne<br>UAN TR<br>10<br>10                                                                                   | 100/100 Ho<br>100/100 Ho<br>100<br>100<br>100<br>100<br>100<br>100<br>100<br>100<br>100<br>10                                                         | terte Ø h<br>Hetp<br>Hense<br>4    | Defen<br>ING                   |                                                                                                    | CPN<br>cha         |                                 |   |
| C      A Boleg blo each o min     dead     C      A Boleg blo each o min     dead     C      A Boleg blo each     dead     Dead     D      | A CTALADANANA<br>Arres Point 1<br>C<br>C<br>C<br>D<br>D<br>D<br>D<br>P<br>F<br>ST7<br>Name In<br>New Sys<br>1<br>2                                                                                                    | Anteres version<br>Conception of the second second se                                                                                                    | <ul> <li>Inconstruction</li> <li>An construction</li> <li>2</li> <li>25</li> <li>2</li> <li>3</li> <li>4</li> <li>4</li> <li>4</li> <li>5</li> <li>4</li> <li>4</li> <li>5</li> <li>6</li> <li>6</li> <li>6</li> <li>6</li> <li>7</li> <li>10</li> <li>10</li> <li>10</li> <li>10</li> <li>10</li> <li>10</li> <li>10</li> <li>10</li> <li>10</li> <li>10</li> <li>10</li> <li>10</li> <li>10</li> <li>10</li> <li>10</li> <li>10</li> </ul>                                                                                                    | Here: I for the second second seco                                                                                                    | GAN TH<br>GAN TH<br>10<br>4                                                                                     | 10000000000000000000000000000000000000                                                                                                    | terte Ø h<br>antip                 | Balan<br>Dalar<br>Na<br>R      |                                                                                                    | 0 %                |                                 |   |
| C      A Boleg blo ead i wiek      dead      dead        | A STRUCTURE OF THE OWNER OF THE OWNER OF THE OWNER OF THE OWNER OF THE OWNER OF THE OWNER OF THE OWNER OF THE OWNER OF THE OWNER OF THE OWNER OWNER O<br>A STRUCTURE OWNER OWNER OWNER OWNER OWNER OWNER OWNER OWNER OWNER OWNER OWNER OWNER OWNER OWNER OWNER OWNER OWNER OWNER OWNER OWNER OWNER OWNER OWNER OWNER OWNER OWNER OWNER OWNER OWNER OWNER OWNER OWNER OWNER OWNER OWNER OWNER OWNER OWNER OWNE | Contract Head of the second second se                                                                                                    | An CONS CONS<br>2<br>25<br>1<br>15<br>18<br>0<br>3<br>3<br>10<br>10<br>10<br>10<br>10<br>10<br>10<br>10<br>10<br>10<br>10<br>10<br>10                                                                                                    | i NGHE VA Q<br>3.1<br>4<br>4<br>4<br>5<br>0<br>3.1<br>1<br>1<br>1<br>1<br>1<br>1<br>1<br>1<br>1<br>1<br>1<br>1<br>1                                                                                                    | e otarona<br>UAN TRI<br>IC<br>I<br>I<br>I<br>I<br>I<br>I<br>I<br>I<br>I<br>I<br>I<br>I<br>I<br>I<br>I<br>I<br>I | 100/11/11/00<br>5.9<br>5.9<br>5.9<br>5.4<br>5.4<br>5.4<br>5.4<br>5.4<br>5.4<br>5.4<br>5.4<br>5.4<br>5.4                                               | terte S h<br>Bittp                 | toko<br>NO<br>R                |                                                                                                    |                    |                                 |   |

## - Bước 2: Chọn "Chi tiết"

| lade hour.              | TRUĐ                                                                                                    | NG CAO ĐÁN                                                                                                    | S BÁN CÔNG CÔNG NGHỆ VÀ Q        | quân T | U DOANH | INGHIEP    |        |      |           |          |
|-------------------------|----------------------------------------------------------------------------------------------------|----------------------------------------------------------------------------------------------------|----------------------------------|--------|---------|------------|--------|------|-----------|----------|
| Thirt khos skill-imp    | Diare                                                                                                    | hge 2025-2024                                                                                                    | _                                |        | -       |            |        |      |           |          |
| taib the                | Hoc                                                                                                    | kj: HK01                                                                                                    |                                  |        |         |            |        |      |           |          |
| Supply dark size siles  | 1                                                                                                    | MH1109625                                                                                                    | Giád dục quốc phòng và an nình * | 4      | 6.6     | 25         | C      | 0    |           |          |
| haymichn                | 2                                                                                                    | MH1309606                                                                                                    | Tilling Arth 1                   | 3      | 7.5     | 1.0        | 1      | 0    |           | <u>^</u> |
|                         | Chi                                                                                                    | tiết học phần: M                                                                                                    | H1109020 - Tilling Anh 1         |        |         |            |        |      |           | -        |
| Gill også velve lageljo |                                                                                                    | STT                                                                                                    | Tên thành phân                   | Den    | 210     | thin the 1 | UKA    | Be 7 | 10 de las |          |
| Oft quil hoc tite       | 1.0                                                                                                    | 1                                                                                                    | (Talen ij trupit                 | -      | 5       | 7.20       |        |      |           | - 3      |
|                         |                                                                                                    | 2                                                                                                    | Exten Kallen tra-diven kö        | ю      | 2       | 7.60       |        |      |           |          |
| te contro ando years    |                                                                                                    | 3                                                                                                    | Diám Kidm tra thường xuyên       | 16     | Į.      | 8.00       | $\leq$ | -    |           |          |
|                         | and the second second se | Contraction of the local division of the local division of the loc |                                  |        |         |            |        | )    |           |          |

Hình 1: Chi tiết điểm kiểm tra thường xuyên (AS0101), định kỳ (AS0102)và điểm thi kết thúc môn học (\_ASS1)

- **Bước 3**: Sinh viên truy cập http://diemthi.ctim.edu.vn/NH2023-2024-HKII-LAN2/ để xem điểm Scan từ bảng điểm gốc:

| < → 0                                                                                               | A more                                                                                       | bio mit i dientitutimativ.vi                                                                                                    |                                                                                                    | 1                                  |                               | 8.0 2 0             |
|----------------------------------------------------------------------------------------------------|----------------------------------------------------------------------------------------------|----------------------------------------------------------------------------------------------------|----------------------------------------------------------------------------------------------------|------------------------------------|-------------------------------|---------------------|
| M Grel                                                                                              | The state                                                                                    | Maps & weekpon, trong to G                                                                                                    | 🕞 8:láng nháp - Tai kh. 🔣 Sa                                                                                  | e 🔯 Tayilin nhán viên azo          | O Thurden to O Thurden to     | 🧿 Hễ thiếng thế thế |
| diemt                                                                                               | hi.ctin                                                                                      | a.edu.vn - /                                                                                                    |                                                                                                    |                                    |                               |                     |
| 7/10/2015                                                                                           | 4105 PH                                                                                      | HELPY BANG DIEN TOT NO                                                                                                    | HIEF - LAN 1 - KII- P.DAD T                                                                                   | AQ_AHAE                            |                               |                     |
| 7/10/2015                                                                                           | 4:05 04                                                                                      | efficient same price for heat                                                                                                    | HIEF - LAN I - K12- P.DAU 1                                                                                   | NO MILE                            |                               |                     |
| 3/5/2024                                                                                            | 4:48 01                                                                                      | (dir) DIEN THI TOT MAN                                                                                                    | TEP 501 1 2014                                                                                                | No. 1001                           |                               |                     |
| 7/14/2015                                                                                           | 4:85 PH                                                                                      | ediry DIEN THI TOT NEW                                                                                                    | (IEP KHOA 11 DOT 1 1012                                                                                       |                                    |                               |                     |
| 7/18/2815                                                                                           | 4:25 111                                                                                     | (die) bits thi for high                                                                                                    | TEP KHOW 12 DOT 1 2013                                                                                        |                                    |                               |                     |
| 7/18/2015                                                                                           | 4185.04                                                                                      | estry Olen THI TOT NEHI                                                                                                    | TEP (HOA 12 DOT 2 2013                                                                                        |                                    |                               |                     |
| 3/4/2024                                                                                            | 4:18 19                                                                                      | (dir) DIER THE TOT STAT                                                                                                    | LEP LAN I 2014 P DAD THO AP                                                                                   | le.                                |                               |                     |
| 7/18/2015                                                                                           | 10:12 AH                                                                                     | cdire Ha Trung Cap                                                                                                    |                                                                                                    |                                    |                               |                     |
| 7/10/2015                                                                                           | 10:27 AM                                                                                     | ediry He Lien thong Car                                                                                                    | so_dang                                                                                                    |                                    |                               |                     |
| 8/5/2022                                                                                            | 2:03 PR                                                                                      | celles terbits, bett sert                                                                                                    |                                                                                                    |                                    |                               |                     |
| 4/27/2018                                                                                           | 8118 AM                                                                                      | ediny 1002014-2015 -0111                                                                                                    | 1 -                                                                                                    |                                    |                               |                     |
| 4/27/2018                                                                                           | 8:05 AM                                                                                      | <pre>(dir) 002015-2016 4KI (dir) 002011 2016 4KI</pre>                                                                                                    | T.                                                                                                    |                                    |                               |                     |
| 8/15/2018                                                                                           | 4:24 81                                                                                      | cdir> 1002017-2018-001                                                                                                    | *                                                                                                    |                                    |                               |                     |
| A Dary I                                                                                            | ike mar 1 diere                                                                              | Rubmaduut                                                                                                    |                                                                                                    |                                    | 9. <i>11</i> 4                | 0                   |
| and an                                                                                              | Man G man                                                                                    | reinightings. G Barginie Tall                                                                                                    | uh 🔛 Ergreyk 200 in Irania 🔝 1                                                                                | lydir ther oldr su. 🧔 Thus diet to | Phander ty St HE THORE THE TO |                     |
| 24 11                                                                                               | 601/1× 101                                                                                   | 817-1018-001                                                                                                    |                                                                                                    |                                    |                               |                     |
| 29 PM                                                                                               | CHERT'S INC                                                                                  | #17-1016 HR11                                                                                                    |                                                                                                    |                                    |                               |                     |
| 05 PH                                                                                               | eating me                                                                                    | RIE-IRIN-PET-LAN, 2                                                                                                    |                                                                                                    |                                    |                               |                     |
| 30 Am                                                                                               | ARTY'S INC.                                                                                  | 818-2819 HEIL                                                                                                    |                                                                                                    |                                    |                               |                     |
| 82 Ph                                                                                               | ration and                                                                                   | 1815-3038 HK1: LAN 3                                                                                                    |                                                                                                    |                                    |                               |                     |
| 16 (11)                                                                                             | enters and                                                                                   | 1010-1010-001                                                                                                    |                                                                                                    |                                    |                               |                     |
| 66 PM                                                                                               | sales an                                                                                     | 1010 2010 PHIL LAW 1                                                                                                    |                                                                                                    |                                    |                               |                     |
| tis ten                                                                                             | cations and                                                                                  | 1013-1010-H0111                                                                                                    |                                                                                                    |                                    |                               |                     |
| List API                                                                                            | edira an                                                                                     | 1020-2021-MLT                                                                                                    |                                                                                                    |                                    |                               |                     |
| 14 PH                                                                                               | AUTO IN                                                                                      | 1020-1071 (MT-LAN ]                                                                                                    |                                                                                                    |                                    |                               |                     |
| 14 Am                                                                                               | (d1rs mt                                                                                     | 1020-2021-0011-LAN 2                                                                                                    |                                                                                                    |                                    |                               |                     |
| 10 040                                                                                              | datters mit                                                                                  | #28-2021-9KT12                                                                                                    |                                                                                                    |                                    |                               |                     |
| ES PHI                                                                                              | HERA BE                                                                                      | 000-1011-10111-100-3                                                                                                    |                                                                                                    |                                    |                               |                     |
| 16 PM                                                                                               | ARLEY IN                                                                                     | HE1-1012-H01-LAN 2                                                                                                    |                                                                                                    |                                    |                               |                     |
| 23 241                                                                                              | offers me                                                                                    | 1021-1012-0011<br>1021-1022-0017-000 3                                                                                                    |                                                                                                    |                                    |                               |                     |
| 23 899                                                                                              | edtes as                                                                                     | 1021-1012-10111                                                                                                    |                                                                                                    |                                    |                               |                     |
| 33 Pm<br>53 Pm                                                                                      | COLOR DA                                                                                     | 821-1032-1011-LAN 2<br>1022-1023-1011                                                                                                    |                                                                                                    |                                    |                               |                     |
| 82 PM                                                                                               | edirts at                                                                                    | 1022-1023-HET-LAN2                                                                                                    |                                                                                                    |                                    |                               |                     |
| 12 PH                                                                                               | COLIFY IN                                                                                    | 022-2023-HUTT                                                                                                    |                                                                                                    |                                    |                               |                     |
| P1. Pm                                                                                              | 40127 8 105                                                                                  | 1022-1013-00111                                                                                                    |                                                                                                    |                                    |                               |                     |
| 11 AN                                                                                               | titles at                                                                                    | 022-1823-HE113-LAN 1                                                                                                    | $\bigcap$                                                                                                    |                                    |                               |                     |
| 45 PM                                                                                               | satirs mt                                                                                    | 1023-2024-9K1-LAN2                                                                                                    | 2                                                                                                    |                                    |                               |                     |
| 13 AM                                                                                               | entlary little                                                                               | 11.000.000                                                                                                    |                                                                                                    |                                    |                               |                     |
| 14 47                                                                                               | CALCULATION AND                                                                              | 1823-1824-19CEL-LAN2                                                                                                    |                                                                                                    |                                    |                               |                     |
| ÷ C                                                                                                 | A totoight                                                                                   | (mill ) diemthictim edu w/Hil (202                                                                                                    | 03-3404-6400-CANda                                                                                            |                                    | (8) •                         |                     |
|                                                                                                    | T offer                                                                                      | All and All a                                                                                                    | 022 2024 UVI                                                                                                  | TTAN2/                             | Tailog Auto Elillog Valt      | i x m. y m          |
| emth                                                                                                | n.ctim                                                                                       | edu.vn - /NH2                                                                                                    | 025-2024-HKI                                                                                                  | I-LANZ/                            | Google Translate              |                     |
| i the suc                                                                                           | the heat]                                                                                    |                                                                                                    |                                                                                                    |                                    |                               | 2                   |
| /0/2024 8:<br>/0/2024 8:<br>/0/2024 8:<br>/0/2024 8:<br>/0/2024 8:<br>/23/2024 8:<br>/23/2024 8     | 47 AH 176500<br>46 AH 8/7003<br>42 AH 200030<br>45 AH 306915<br>1/56 AH 34247                | <ol> <li>AH. TOAH, LAO, DONG, PHILIDIDES<br/>ANTOLAD, MAND, CAO, PHILIDIDES<br/>&amp; CD. UNG, DUNG, PHILIDIDES, PHILIDIDES, PHILIDID, PHILIDID, PHILIDID, PHILIDID, PHILI</li></ol> | 1.00110315101.12.0df<br>.0011031501.12.0df<br>10212901.12.ndf<br>10201001.12.ndf<br>00110200101.12.0df        |                                    |                               |                     |
| /53/2024 6<br>/6/2824 81<br>/6/2024 8<br>/6/2824 81                                                 | 40 AN 55846<br>45 AM 728124<br>186 AM 27731<br>43 AM 544588                                  | <ul> <li>GRANNAM, HHIJOSZA, HHIJORZA</li> <li>LAP, TAINH, CNC. PHILEZIAI. PHI<br/>1 AP., TRINH, CNC. PHILEZIAI. PHI<br/>1 AP., TRINH, CNC. PHILEZIAI. PHI<br/>PACH, CITH. PHILEZZA. PHILEZZA</li> </ul>                                                                                                    | 2481_12.adf<br>110214101_12_(2).odf<br>H110214101_12.sdf<br>H110214101_12.sdf<br>02001_12.pdf                 | $\frown$                           |                               |                     |
| /9/2824 8:<br>/9/2024 8:<br>1/9/2824 8:<br>1/9/2824 8:<br>1/9/2824 8:<br>1/9/2824 8:<br>1/9/2824 8: | 48 An 129534<br>49 An 676821<br>36 An 568967<br>43 An 263928<br>49 An 668427<br>39 An 676261 | <ol> <li>B. BORT, C.C. RAN, PHILDELSI, MEL<br/>HOADER, C.C. RAN, PHILDELSI, MEL<br/>HEADERS, PHILDELSI, MELDESS, PHIL<br/>TELM, PHAY, DELSC, BAR, MELDES<br/>TEENS, ANN, CHAYEN, MEADER, MELDES<br/>TEENS, ANN, PHILDERST, PHILDES<br/>TEENS, ANN, PHILDERST, PHILDES</li> </ol>                                                                                                    | millezistel_iz.mit<br>1212301_iz.mit<br>120129001_iz.mit<br>1204204_httl0204201_iz.onf<br>142125_i94140212581 | 3                                  |                               |                     |
| /9/2824 81<br>df 6/ 12/3<br>/0/2824 81<br>/0/2824 81<br>/0/2824 81<br>/0/2824 81<br>/0/2824 81      | 18 AM 632763<br>0824 £ 37 AM<br>38 AM 812441<br>48 AM 669921<br>30 AM 542050<br>44 AM 274880 | ILENG. AMRZ. HML109027. HML109<br>573109 TEENG. AMRZ 109027.<br>TEENG. AMRZ. HML100027. HML109<br>TEENG. AMRZ. HML100027. HML109<br>TEENG. AMRZ. HML100027. HML109<br>TEENG. AMRZ. HML100027. HML109<br>TEENG. AMRZ. HML100027. HML109                                                                                                    | 902/02.12<br>.M4109002703.12.odf<br>902/04.12.odf<br>902705.12.odf<br>902705.12.odf<br>902705.12.odf          |                                    |                               |                     |

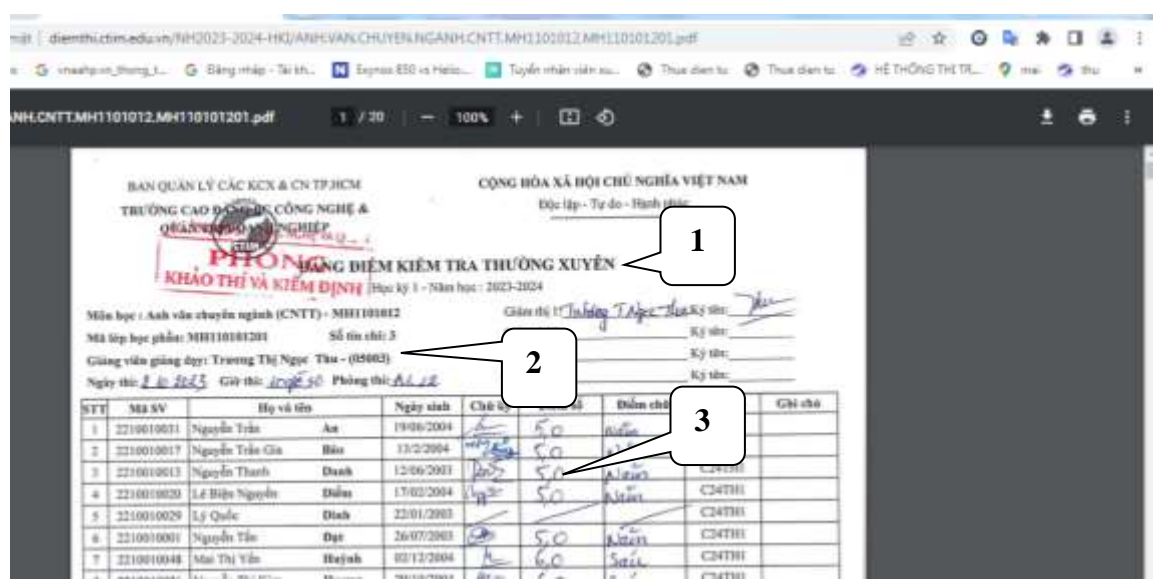

Hình 2: File scan Bảng điểm kiểm tra thường xuyên, định kỳ và điểm thi kết thúc môn học

- Bước 4: Kiểm tra, đối chiếu, so sánh điểm chi tiết (*Hình 1*) với điểm trong Bảng điểm Scan (*Hình 2*). Nếu có sự sai lệch về điểm thì sinh viên làm giấy đề nghị điều chỉnh điểm (Dành cho sinh viên - Mẫu 02-KT) và gửi về Phòng Khảo thí và Bảo đảm chất lượng.